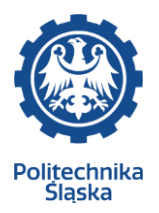

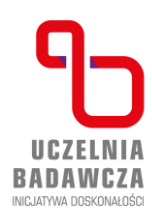

## Instrukcja prawidłowego przebiegu zapisów na zajęcia języka obcego

W trakcie trwania Twoich studiów konieczne będzie zapisanie się na przedmioty dostępne w różnych pulach - na przykład na wybrane przez Ciebie zajęcia z języka obcego

Przed przystąpieniem do rejestracji sprawdź kod jednostki (wydziału) zgodnego z kierunkiem na jaki zostałeś przyjęty – poniższy przykład dotyczy studenta rozpoczynającego studia na wydziale budownictwa na kierunku budownictwo

Ścieżka wyboru : Katalog -> jednostki organizacyjne -> drzewo jednostek

| = AH                                              | (TUALNOŚCI KATAL     | LOG MÓJ USOSWEB                  | DLA STUDENTÓW         | DLA PRACOWNIKÓW          | DLA WSZYSTKICH                                                                       |
|---------------------------------------------------|----------------------|----------------------------------|-----------------------|--------------------------|--------------------------------------------------------------------------------------|
| NA SKRÓT                                          | Y                    | Katalog                          |                       |                          |                                                                                      |
| STUDENCI,                                         | PRACOWNICY           | Q <u>Wyszuk</u>                  | <u>kiwanie osób</u>   |                          |                                                                                      |
| JEDNOSTK<br>ORGANIZA                              | I<br>CYJNE           | Szukaj                           | po imieniu, nazwisku  |                          |                                                                                      |
| PRZEDMIO                                          | ТҮ                   |                                  |                       |                          |                                                                                      |
| = 46                                              |                      | MÓLUSOSWER DLAS                  | TUDENTÓW DI A PRAC    | COWNIKÓW DI A WSZYST     | KICH                                                                                 |
|                                                   |                      | -                                |                       |                          |                                                                                      |
| NA SKRÓTY                                         |                      | Jednostki org                    | anizacyjne            |                          |                                                                                      |
| STUDENCI, I                                       | PRACOWNICY           | Q Wyszukiwanie                   | jednostek             |                          |                                                                                      |
| JEDNOSTKI<br>ORGANIZAC                            | YJNE                 | Szukaj po nazv                   | vie jednostki, kodzie |                          |                                                                                      |
| PRZEDMIOT                                         | Y                    | Drzewo jednostek                 |                       |                          |                                                                                      |
| STUDIA                                            |                      | Przejrzyj drzewo je              | ednostek rozpoczynaja | ąc od wybranej jednostki | głównej:                                                                             |
| AKADEMIKI                                         |                      | <ul> <li>Politechnika</li> </ul> | i Śląska $ ightarrow$ |                          |                                                                                      |
| POMOC                                             |                      |                                  |                       |                          |                                                                                      |
|                                                   |                      | - Aur                            |                       |                          |                                                                                      |
| TUALNOSCI KATALOG MO.                             | JUSUSWEB DEA STUDENT | TOW DEA PRACOWNIKOW              | DLA WSZTSTRICH        |                          |                                                                                      |
| A SKRÓTY                                          |                      |                                  |                       | 0                        | <ul> <li>Mapa budynków jednostki</li> <li>Lista pracowników dydaktycznych</li> </ul> |
| FUDENCI, PRACOWNICY                               | LOKALIZACJA W HIER   | ARCHII JEDNOSTEK                 |                       | 1                        | Oferowane programy studiów                                                           |
| EDNOSTKI<br>RGANIZACYJNE<br>→ Wydział Budownictwa | Politec              | hnika Śląska                     |                       |                          | N Prowadzone przedmioty                                                              |
| RZEDMIOTY                                         |                      | /ydział Budownictwa              |                       |                          | Kod jednostki RB<br>Nazwa w języku Faculty of Civil<br>angielskim Engineering        |
| FUDIA                                             | - 6                  | Katedra Geotechniki i D          | róg                   |                          |                                                                                      |

## PO SPRAWDZENIU JEDNOSTKI MOŻESZ PRZEJŚĆ DO REJESTRACJI NA ZAJĘCIA Z JĘZYKA OBCEGO

Aby móc zarejestrować się na wybrane zajęcia, zaloguj się do systemu USOSweb - <u>https://usosweb.polsl.pl</u>. Po zalogowaniu przejdź do zakładki "Dla studentów", a następnie wybierz pozycję "Rejestracja" a następnie "Rejestracje na przedmioty":

| ≡                                                                                     | AKTUALNOŚCI                                                       | KATALOG | MÓJ USOSWEE | DLA STUDENTÓW                                                 | DLA PRACOWNIKÓW DLA WSZYSTKI                                          |
|---------------------------------------------------------------------------------------|-------------------------------------------------------------------|---------|-------------|---------------------------------------------------------------|-----------------------------------------------------------------------|
| INDEKS<br>REJEST                                                                      | <b>S</b><br>FRACJE                                                |         | 7           | Rejestracja                                                   | ,                                                                     |
| <ul> <li>→ kal</li> <li>→ kos</li> <li>→ na</li> <li>→ bez</li> <li>→ pres</li> </ul> | endarz<br>szyk<br>przedmioty<br>zpośrednie do gr<br>ferencje grup | up      |             | Zarejestruj się na<br>przedmioty lub egza<br>obejrzyj koszyk. | uminy,<br>Wybierz rodzaj rejestracji ⊗<br>Rejestracje na przedmioty → |
| REJEST<br>EGZAN                                                                       | FRACJE NA<br>IINY                                                 |         |             |                                                               | Rejestracje na egzaminy →                                             |
| MOIES                                                                                 |                                                                   |         |             |                                                               |                                                                       |

Na kolejnej podstronie znajdziesz wykaz dostępnych w danej chwili rejestracji. Wybierz interesującą Cię rejestrację spośród rejestracji na przedmioty i kliknij "pokaż przedmioty związane z rejestracją" lub "przejdź do rejstracji":

| Rejestracja na jezyk - studia stacjonarne - semestr 1 2024/2025 [PS-JO-24/25-SI1-Z] |                                                                                         |                                                                           |                             |         |                             |  |  |  |  |
|-------------------------------------------------------------------------------------|-----------------------------------------------------------------------------------------|---------------------------------------------------------------------------|-----------------------------|---------|-----------------------------|--|--|--|--|
| po                                                                                  | okaż przedmioty związane z tą rejestracją $ ightarrow$                                  |                                                                           |                             |         |                             |  |  |  |  |
| →                                                                                   | w trakcie, ok. 1 dzień i 21 godz. do zakończenia<br>2024-07-18 09:00 - 2024-07-20 09:00 | Rejestracja<br>bezpośrednia do grup<br>- odmiana "kto<br>pierwszy" [opis] | wybór<br>grupy<br>lektoratu | ▲ @ Ø ✓ | → Przejdź do<br>rejestracji |  |  |  |  |

Następnie w zakładce filtr należy wybrać:

- "przedmioty oferowane przez jednostkę" i w polu obok wpisać symbol jednostki
- zaznaczyć pole "pokaż tylko te przedmioty na które mogę się rejestrować"
- i zastosować filtr

| Filtry                                      |                             |
|---------------------------------------------|-----------------------------|
| Frzedmioty oferowane przez jednostkę: U     | Szukai po nazwie iednostki. |
| O Przedmioty oferowane dla jednostki: 🛈     |                             |
| Pokaż tylko przedmioty prowadzone w języł   | ku innym niż polski         |
| Pokaż tylko te przedmioty, na które mogę si | ę rejestrować 🛈             |
|                                             | Zastosui                    |

USOS przekieruje Cię do bezpośredniej rejestracji do grupy w ramach wybranego przedmiotu. Aby zapisać się na przedmiot, kliknij ikonę koszyka ze strzałką skierowaną do jego środka – wyświetli się komunikat potwierdzający chęć rejestracji

| RB-JO>S1AB2-1 | Wydział Budownictwa<br>Język angielski (B2) | Kliknij tutaj żeby się zarejestrować. Zostaniesz<br>poproszony o wybór grup zajęciowych, do których<br>chcesz należeć (chyba, że jest tylko jedna<br>możliwość tego wyboru). |
|---------------|---------------------------------------------|----------------------------------------------------------------------------------------------------|
| RB-JO>S1AC1-1 | Wydział Budownictwa<br>Język angielski (C1) | ₩<br>₩                                                                                                    |

Każdy z przedmiotów posiada dedykację grupy zajęciowej która wskazuje program i etapu studiów dla których dana grupa jest przeznaczona. Podczas rejestracji z uwzględnieniem dedykacji USOSweb ściśle przestrzega dedykacji zdefiniowanych przez jednostkę prowadzącą grupę. Osoba, która nie spełnia dedykacji grupy (nie jest zapisana na jeden z programów i etapów dedykacji) nie może się do niej zapisać. Widoczne są limity górne w danej grupie wraz z liczba zapisanych studentów. Można zapisać się tylko do grup które nie mają wypełnionego limitu przy pozostałych nie ma takiej opcji – patrz ostatnia kolumna Nazwy kodów kierunków można rozwinąć klikając na dole pole

**Przy zastosowaniu błędnego filtra i wybraniu błędnej jednostki** – nie będzie możliwości zarejestrowania się – brak ostatniej kolumny opcją zapisu:

| Grupa | Zapisanych | Limit<br>dolny <sup>(1)</sup> | Limit<br>górny | Prowadzący           | Opis<br>grupy | Termin                  | Dedykacje                                                    |
|-------|------------|-------------------------------|----------------|----------------------|---------------|-------------------------|--------------------------------------------------------------|
|       |            |                               | lek            | torat                |               |                         |                                                              |
| 1     | 18 i       |                               | 18             | Irena<br>Szlezinger  | brak          | Czwartek<br>13:45-15:15 | InfAAu-SI7 / InfAAu-SI7-1(1) ,<br>MakAu-SI7 / MakAu-SI7-1(1) |
| 2     | 9          |                               | 18             | Roswita<br>Krywalska | brak          | Czwartek<br>13:45-15:15 | InfAAu-SI7 / InfAAu-SI7-1(1) ,<br>MakAu-SI7 / MakAu-SI7-1(1) |
| 3     | 0          |                               | 18             | Grażyna<br>Kubarska  | brak          | Czwartek<br>13:45-15:15 | InfAAu-SI7 / InfAAu-SI7-1(1)                                 |

**Przy zastosowaniu prawidłowego filtra i wybraniu prawidłowej jednostki** –będzie możliwość zarejestrowania się –ostatnia kolumna z opcją zapisu. Widoczne są limity górne w danej grupie wraz z liczba zapisanych studentów.Można zapisać się tylko do grup które nie mają wypełnionego limitu przy pozostałych nie ma takiej opcji – patrz ostatnia kolumna

|   | Dedykacje                    | Termin                 | Opis<br>grupy | Prowadzący                 | Limit<br>górny | Limit dolny | Zapisanych  | Grupa |
|---|------------------------------|------------------------|---------------|----------------------------|----------------|-------------|-------------|-------|
|   |                              |                        |               | lektorat                   |                |             |             |       |
|   | BudB-SI8 / BudB-SI8-<br>1(1) | Wtorek 08:30-<br>10:00 | brak          | Beata Badowska-<br>Janecka | 19             |             | 19 i        | 1     |
|   | BudB-SI8 / BudB-SI8-<br>1(1) | Wtorek 08:30-<br>10:00 | brak          | Maria Nowicka              | 18             |             | 18 🔳        | 2     |
|   | BudB-SI8 / BudB-SI8-<br>1(1) | Wtorek 08:30-<br>10:00 | brak          | Agnieszka Śliwińska        | 18             |             | 18 <u>i</u> | 3     |
|   | BudB-SI8 / BudB-SI8-<br>1(1) | Wtorek 08:30-<br>10:00 | brak          | Katarzyna Dudek            | 18             |             | 18 <u>i</u> | 4     |
| ۲ | BudB-SI8 / BudB-SI8-<br>1(1) | Wtorek 08:30-<br>10:00 | brak          | Karina Kunz-<br>Kurnicka   | 18             |             | 17          | 5     |
| 0 | BudB-SI8 / BudB-SI8-<br>1(1) | Wtorek 08:30-<br>10:00 | brak          | Anna Gazda                 | 18             |             | 17          | 6     |
|   | BudB-SI8 / BudB-SI8-<br>1(1) | Wtorek 08:30-<br>10:00 | brak          | Jacek Snopek               | 18             |             | 18 i        | 7     |
| 0 | BudB-SI8 / BudB-SI8-<br>1(1) | brak                   | brak          | brak                       | 19             |             | 1           | 8     |

Po kliknięciu "rejestruj" u góry pojawi się komunikat:

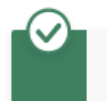

Pomyślnie zarejestrowano na przedmiot. Zostało dodane podpięcie pod program Budownictwo, stacjonarne I stopnia inżynierskie 8 sem.. Odśwież stronę.

Po odświeżeniu przy grupie do której dokonano zapisu widnieje informacja "twoja grupa" - oznacza to prawidłowy przebieg rejestracji.

| 5     18     18     Karina Kunz-<br>Kurnicka     Wtorek     BudB-SI8 / BudB-<br>SI8-1(1) | TWOJA<br>GRUPA |  |
|------------------------------------------------------------------------------------------|----------------|--|
|------------------------------------------------------------------------------------------|----------------|--|

## WYREJESTROWANIE SIĘ Z PRZEDMIOTU

Jeśli przypadkowo dokonano rejestracji na niechciany przedmiot/do innej grupy, podczas trwania rejestracji (musi mieć ona status "w trakcie") możesz się wyrejestrować i zarejestrować na inny przedmiot/do innej grupy, jeśli limit górny osób nie został osiągnięty i jeśli dana rejestracja umożliwia wyrejestrowanie. Aby to zrobić, przejdź do wybranej wcześniej rejestracji i kliknij ikonę koszyka ze strzałką zwróconą z jego środka na zewnątrz:

|               |                                             | Przedmiot został podpięty do programu:<br>Budownictwo, stacjonarne I stopnia<br>inżynierskie 8 sem Kliknij tutaj żeby si | ę          |                                 |
|---------------|---------------------------------------------|----------------------------------------------------------------------------------------------------|------------|---------------------------------|
| RB-JO>S1AB2-1 | Wydział Budownictwa<br>Język angielski (B2) | vyrejestrowac.<br>↓: ≣ i                                                                                                 | <b>(</b> ) | Strona przedmiotu $\rightarrow$ |

Prawidłowo przeprowadzane wyrejestrowanie zostanie potwierdzone komunikatem na tej samej podstronie:

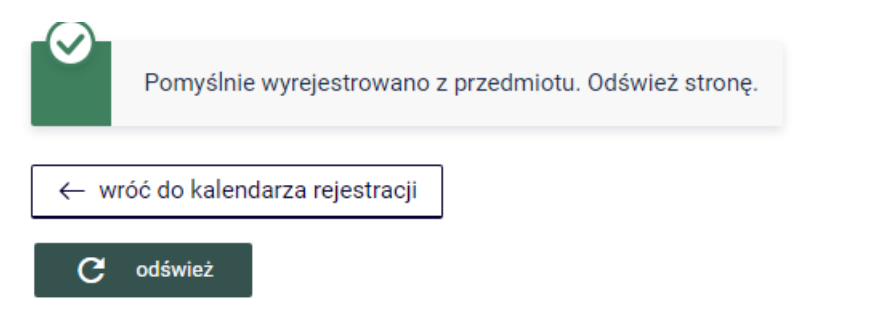

System umożliwi ponowne zarejestrowanie się do grupy – aby to zrobić proszę postępować zgodnie z instrukcją od początku.

| RB-JO>S1AB2-1 | Wydział Budownictwa<br>Język angielski (B2) | Kliknij tutaj žeby się <b>zarejestrować</b> . Zostaniesz<br>poproszony o wybór grup zajęciowych, do których<br>chcesz nalężeć (chyba, że jest tylko jedna<br>możliwość tego wyboru). |
|---------------|---------------------------------------------|----------------------------------------------------------------------------------------------------|
| RB-JO>S1AC1-1 | Wydział Budownictwa<br>Język angielski (C1) | ¥,∎ i                                                                                                    |